As a manager, when a member of your team tells you that they will not be in work due to sickness you need to notify Human Resources as soon as possibble. To do this you should complete the 'Report sickness' form in HR Self Service

https://www.st-andrews.ac.uk/selfservice

Once you have signed into HR Self Service, select the 'My People' tab.

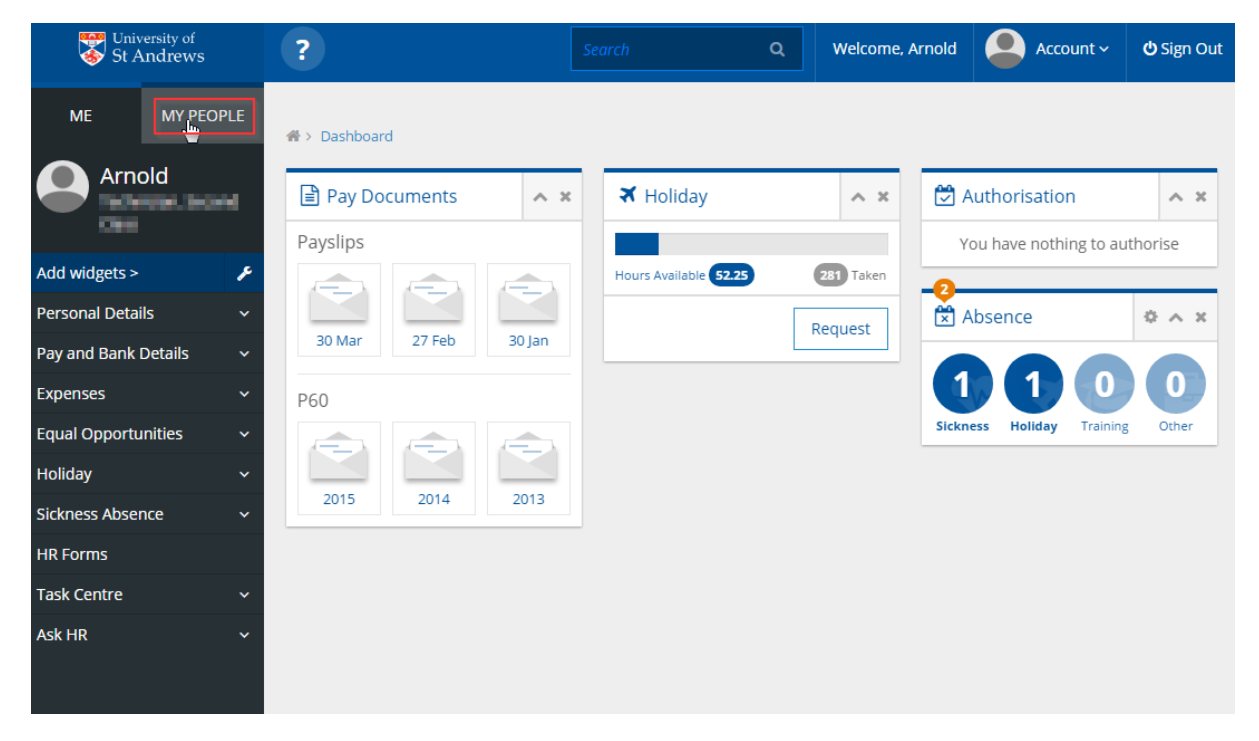

You will now see a screen showing a list of anyone who reports to you directly. If the person in question is not a direct report you can navigate through your team using the various filter options.

You can view any staff who report to your direct reports by clicking the 'Show Reports' button

| 😽 Univ                                                         | rersity of<br>andrews | ?                                                        |   |                | Q       | Welcome, Arnold       | Account ~              | <b>එ</b> Sign Out |
|----------------------------------------------------------------|-----------------------|----------------------------------------------------------|---|----------------|---------|-----------------------|------------------------|-------------------|
| ME                                                             |                       | Search by team member name                               |   | Filters        |         |                       |                        |                   |
| IVIE                                                           | WIT PEOPLE            | Enter Name O                                             | L | Direct Reports |         | $\sim$                |                        |                   |
| Not                                                            | Selected              |                                                          |   |                |         |                       | Clear                  | r search          |
| Team Selector                                                  |                       |                                                          |   |                |         |                       |                        |                   |
| Filter by surname<br>All A B C D E F G H I J K L M N O P Q R S |                       |                                                          |   |                |         | TUVW                  |                        |                   |
| ~                                                              |                       |                                                          |   | ^ MIN          | IMISE ^ |                       |                        |                   |
|                                                                |                       | Direct Reports for Arnold Rimmer Select All Deselect All |   |                |         | Showing               | 1 results (0 vacant) / | 0 Selected        |
|                                                                |                       | Dave Lister                                              |   |                | ☑ hrsys | tems@st-andrews.ac.uk | Select<br>Show Re      | +<br>ports >      |
|                                                                |                       |                                                          |   |                |         |                       |                        |                   |

This will then display anyone who reports to that person. You can navigate back by clicking the 'Back to Peers' button.

| Univ          | ersity of<br>.ndrews | ?                                            |                                    | ۹         | Welcome, Arnold      |          | Account 🗸      | <b>ଓ</b> Sign Out |
|---------------|----------------------|----------------------------------------------|------------------------------------|-----------|----------------------|----------|----------------|-------------------|
| ME            | MY PEOPLE            |                                              |                                    |           |                      |          | Clear          | search            |
| Not           | Selected             | Filter by surnam     All     All     B     C | DEFGHIJK                           | LMN       |                      |          | V W >          |                   |
| Team Selector |                      |                                              |                                    |           |                      |          |                |                   |
|               |                      | Direct Reports for Do                        | ave Lister Select All Deselect All |           | Showing              | 3 result | s (0 vacant) / | 0 Selected        |
|               |                      | Duane                                        | Dibbley                            | 🖂 hrsyste | ems@st-andrews.ac.uk |          | Select         | +                 |
|               |                      | Kristing                                     | e Kochanski                        | 🖸 hrsyste | ems@st-andrews.ac.uk |          | Select         | •                 |
|               |                      | Yvonne                                       | e McGruder                         | 🖂 hrsyste | ems@st-andrews.ac.uk |          | Select         | +                 |

You can also search by name or even just select 'Whole Team' to show everyone in your team.

| Search by team member nam   | e    | Filters           |                                       |
|-----------------------------|------|-------------------|---------------------------------------|
| Enter Name                  | Q    | Direct Reports    |                                       |
|                             |      | Direct Reports    |                                       |
|                             |      | Whole Team        |                                       |
|                             |      | New Starters      | Clear search                          |
|                             |      | Leavers           |                                       |
|                             |      | My Selections     |                                       |
| Filter by surname           |      |                   |                                       |
|                             |      | H I J K L M N O P | Q R S T U V W X Y                     |
|                             |      | ∧ MINIMISE ∧      |                                       |
| Direct Reports for Arnold R | mmer |                   | Showing 1 results (0 vacant) / 0 Sele |
| Select All Deselect All     |      |                   |                                       |
|                             |      |                   |                                       |

Once you have located the employee you are looking for, click the '**Selec**t' button to the right of their details.

|                 |                              | Select + |
|-----------------|------------------------------|----------|
| Dave Lister     | ☑ hrsystems@st-andrews.ac.uk | Select + |
| Wienne McCruder | ► hrsvetoms@st androws as uk |          |

When you do this you will notice that the left sidebar changes to reflect the employee you just selected.

| University of<br>St Andrews                    | ?                            | Search Q     | Welcome, Arnold        | Account ~              | <b>ப்</b> Sign Out |
|------------------------------------------------|------------------------------|--------------|------------------------|------------------------|--------------------|
| ME MY PEOPLE                                   | Whole Team for Arnold Rimmer |              | Showing                | 4 results (0 vacant) / | 1 Selected         |
| Team Selector                                  | Duane Dibbley                | 더 hrsys<br>C | tems@st-andrews.ac.uk  | Select                 | +                  |
| Sickness ×<br>Holiday<br>HR Forms              | Kristine Kochanski           | 더 hrsys<br>C | tems@st-andrews.ac.uk  | Select                 | +                  |
| Expenses<br>Authorisations<br>Absence Calendar | Dave Lister                  | ⊠ hrsys      | tems@st-andrews.ac.uk  | Select                 |                    |
|                                                | Yvonne McGruder              | ⊠ hrsys<br>€ | items@st-andrews.ac.uk | Select                 | +                  |
|                                                |                              |              |                        |                        |                    |

#### Select the 'HR Forms' link

| Team Selector    |    |
|------------------|----|
| Sickness         | ~  |
| Holiday          |    |
| HR Forms         | łu |
| Expenses         |    |
| Authorisations   |    |
| Absence Calendar |    |

You will now be taken to a screen that will show a history of any forms that have been submitted for or by this person.

| Authoris   | ed       |            |                              |             | 6 |
|------------|----------|------------|------------------------------|-------------|---|
| Date       | Time     | Form       |                              | Description |   |
| 21/04/2017 | 10:51:37 | 000000141  | Return to work form (Part B) |             |   |
| 20/04/2017 | 14:47:36 | 0000000140 | Return to work form (Part B) |             |   |
| 20/04/2017 | 11:39:35 | 000000136  | Report Sickness (Part A)     |             |   |
| 20/04/2017 | 11:22:07 | 000000135  | Report Sickness (Part A)     |             |   |
| 20/04/2017 | 11:07:36 | 000000134  | Report Sickness (Part A)     |             |   |
| Date       | Time     | Form       |                              | Description |   |
| 07/03/2017 | 14:50:14 | 000000113  | Report Sickness (Part A)     |             |   |
|            |          |            |                              |             |   |
|            |          |            |                              |             |   |
|            |          |            |                              |             |   |
|            |          |            |                              |             |   |
|            |          |            |                              |             |   |
|            |          |            |                              |             |   |

From the dropdown list at the bottom of the page, select 'Report Sickness (Part A)'.

| Select                       | • |   | Complete Form |
|------------------------------|---|---|---------------|
| Select                       |   |   |               |
| Report Sickness (Part A)     | N |   |               |
| Return to work form (Part B) | h | 5 |               |
|                              |   |   |               |

You will now see the form.

| ws     |                                                                                                    | Search              | чч                | weicome, Amolu |           | Osign Out   |  |  |  |  |
|--------|----------------------------------------------------------------------------------------------------|---------------------|-------------------|----------------|-----------|-------------|--|--|--|--|
| PEOPLE | A > Team Selector > HR Forms                                                                                                    |                     |                   |                |           |             |  |  |  |  |
| ter    | HR Forms (205337,D                                                                                                    | ave Liste           | er)               |                |           |             |  |  |  |  |
| ~      | HR Forms provides you with a fully online and paperless process for sending information to HR. If you have any questions or need help please email us at selfservice@st-andrews.ac.uk. |                     |                   |                |           |             |  |  |  |  |
|        | Questions marked with an * are mandatory questions                                                                                                    |                     |                   |                |           |             |  |  |  |  |
|        | Report Sickness (Part A)                                                                                                    |                     |                   |                |           |             |  |  |  |  |
|        | Absence detail                                                                                                    |                     |                   |                |           |             |  |  |  |  |
|        | You do not need to report an absence                                                                                                    | if it is for less t | han 25% of the wo | rking day.     |           |             |  |  |  |  |
|        | ∘ First da                                                                                                    | y of absence        | 3/04/2017         |                | 1         |             |  |  |  |  |
|        | Reas                                                                                                    | on (if Known)       | Vold              |                |           |             |  |  |  |  |
|        |                                                                                                    |                     |                   |                | Back Save | [<br>Submit |  |  |  |  |

Provide the first day of absence and a reason if one has been provided. Then click the **'Submit'** Button.

| A > Team Selector > | HR Forms                                               |          |
|---------------------|--------------------------------------------------------|----------|
| $\checkmark$        | Confirmation Message<br>Your eForm has been submitted. |          |
|                     |                                                        | Continue |

The form has now been sent to Human Resources who will process the absence against the employee's staff record. An email will be sent to the employee confirming the sickness has been logged and also giving details on what they need to do when they return to work.